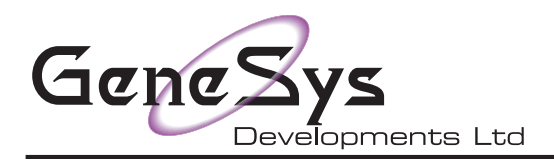

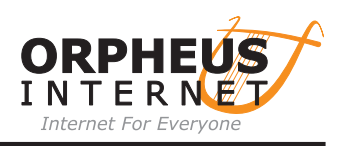

## Configuring !NetFetch (v5.53) for Orpheus E-Mail

- 01. Load !NetFetch to the icon bar
- 02. Position mouse pointer over !NetFetch and press the menu button
- 03. Highlight and click on 'Choices'
- 04. The !NetFetch choices window will appear as below

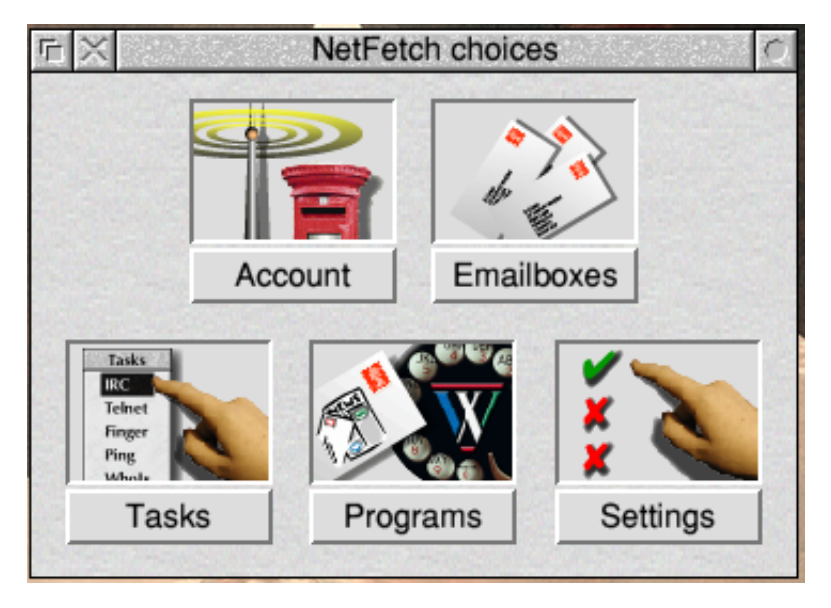

- 05. Now click on 'Acount'
- 06. You will now see the following screen

| <b>庁</b>     | Edit Internet account mail/news                                                              |  |  |
|--------------|----------------------------------------------------------------------------------------------|--|--|
|              | This window allows you to specify your Internet<br>Provider's outgoing mail and news servers |  |  |
|              | Main SMTP mail send server:                                                                  |  |  |
| 1/1/10/      | smtp.orpheusnet.co.uk 🛅 Advanced                                                             |  |  |
| News server: |                                                                                              |  |  |
|              | Security                                                                                     |  |  |
| e            | Other email details are set in the Emailboxes<br>Choices window                              |  |  |
| Cancel       | Make link Finish                                                                             |  |  |

07. Fill in the smtp box with the info provided to you on your Account Details PDF

08. Once you have done that click on the 'Advanced button to see the next window to fill in (see next page)

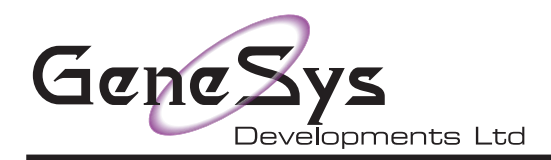

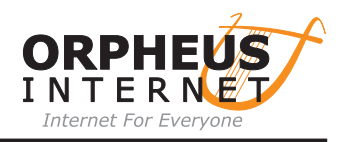

| 6                                                                                             | User/Password |    |  |
|-----------------------------------------------------------------------------------------------|---------------|----|--|
| Whilst many servers do not need these settings filled<br>in, security is becoming more common |               |    |  |
| User name:                                                                                    | cj01          |    |  |
| Password:                                                                                     | ********      |    |  |
| Cancel                                                                                        | Detailed      | ОК |  |

- 09. Fill in the boxes with the details provided to you
- 10. Click on 'OK'
- 11. Now click on the 'Finish button at the bottom of the 'Edit Internet account mail/news window
- 12. On the first window you opened click on 'Emailboxes'
- 13. The 'Hernes accounts' window will open and you can click on the 'Add new' button

| Hermes accou                       | ints         |
|------------------------------------|--------------|
| Emailboxes to fetch                |              |
|                                    | Z Edit       |
|                                    | Delete       |
|                                    | Add new      |
|                                    |              |
|                                    | Trim logs    |
|                                    | Spam rules   |
|                                    | ▼ RSS feeds  |
| Fetch accounts in parallel         |              |
| Close Message List window after 30 | 0 secs Close |

14. In the new window that opens we will fill in the following details

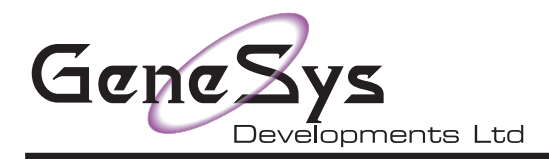

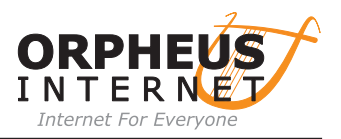

| New POP account (Fetch 0001)                                                                                                    |                                                                                                    |  |
|----------------------------------------------------------------------------------------------------|----------------------------------------------------------------------------------------------------|--|
| Account details<br>Account name Fetch 0001<br>(user-defined name to aid identification)<br>Local user (filename)<br>(usually user to deliver to in email client) | Account ID: 0001<br>Type: POP<br>Account<br>Mail logs<br>Security<br>Fetching<br>Oversize<br>Advanced<br>Filtering |  |
| POP3 mail server<br>pop.orpheusnet.co.uk<br>Port 110                                                                                                    |                                                                                                    |  |
| User name cj01<br>Password ********                                                                                                    | Cancel                                                                                                    |  |

15. Enter a name in the 1st field that means something to you 'David Bloggs' for instance

16. "Local user" should ideally match the user in !Messenger (shown under its iconbar icon) that you want your email to end up in. If in doubt, or you are using !Pluto, just make it the same as your Orpheus username. Since it is a filename, please replace any "." characters with "/".

- 17. Enter in the mail receive server as provided to you in the 'POP3 mail server' box
- 18. In the 'Port' box enter 110 as the default number (we will cover other ports in a moment)
- 19. Now enter in your pop user and password as you did in the smtp server section
- 20. You could now click on 'Create' and return to the 'Hermes accounts' window, then click on close
- 21. Next click on the X to close the 'NetFetch Choices' window and !NetFetch is ready to collect mail

If you wish to use secure mail fetching continue with the following instructioins

22. Once you have filled in the window above click on the circle next to the option 'Security' on the right 23. The screen at the top of the next page will appear and we can now choose our security option.

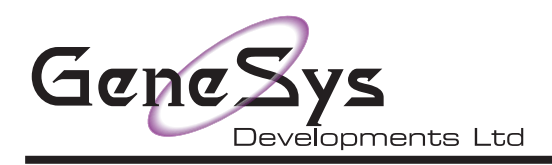

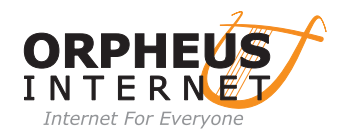

| New POP account (Fetch 0001)                                                    |                                          |                                                                                     |  |  |
|---------------------------------------------------------------------------------|------------------------------------------|-------------------------------------------------------------------------------------|--|--|
| Security Authenticated login (APOP)                                             |                                          | Account ID: 0001<br>Type: POP                                                       |  |  |
| Secure connection                                                               | (usually port 995)<br>(usually port 110) | <ul> <li>Account</li> <li>Mail logs</li> <li>Security</li> </ul>                    |  |  |
| Change the port on the Accounts tab<br>if your ISP specifies a different number |                                          | <ul> <li>Fetching</li> <li>Oversize</li> <li>Advanced</li> <li>Filtering</li> </ul> |  |  |
|                                                                                 |                                          | Cancel                                                                              |  |  |

- 24. The most commonly used option is 'Secure connection' Orpheus does not use APOP
- 25. Click on the tick box next to 'Secure Connection'
- 26. Click on the STARTTLS option and it will use port 110 as you set in the previous window 27. If you wish to use SSL then choose/click that option as below
- 28. Now continue to the next page

| New POP account (Fetch 0001)                                                          |                                                                                 |                                                 |  |
|---------------------------------------------------------------------------------------|---------------------------------------------------------------------------------|-------------------------------------------------|--|
| Security<br>Authenticated login (APOP)<br>Secure connection<br>SSI (usually port 995) |                                                                                 | Account ID: 0001<br>Type: POP                   |  |
| ) STARTTLS                                                                            | (usually port 110)                                                              | <ul> <li>Mail logs</li> <li>Security</li> </ul> |  |
| Change the port or<br>if your ISP specifies                                           | Change the port on the Accounts tab<br>if your ISP specifies a different number |                                                 |  |
|                                                                                       |                                                                                 | Cancel                                          |  |

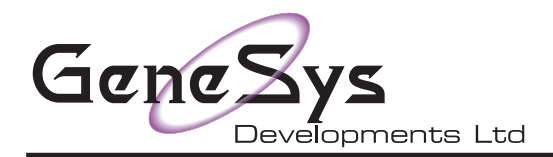

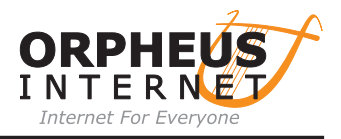

29.If you chose SSL then click on the circle next to Account and you will see the window below 30. Look at the Port box and you will see that it has reflected the choice that you made and changed the number accordingly

31. Now you can click create and save the profile/user as described previuosly.

| □ New POP account (Fetch 0001)               |                              |  |
|----------------------------------------------|------------------------------|--|
| Account details                              | Account ID: 0001             |  |
| Account name Fetch 0001                      | Type: POP                    |  |
| (user-defined name to aid identification)    | C Account                    |  |
| Local user (filename)                        | ) Mail logs                  |  |
| (usually user to deliver to in email client) | <ul> <li>Security</li> </ul> |  |
| POP3 mail server                             | <ul> <li>Fetching</li> </ul> |  |
| pop.orpheusnet.co.uk                         | <ul> <li>Oversize</li> </ul> |  |
| Port 995                                     | Advanced                     |  |
|                                              | ) Filtering                  |  |
|                                              |                              |  |
| User name cj01                               | Cancel                       |  |
| Password ********                            | Create                       |  |